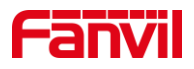

# 振铃组功能介绍

版本: <1.1>

发布日期: <2022/1/19>

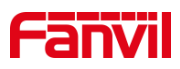

目录

| 1 |
|---|
| 1 |
| 1 |
| 1 |
| 1 |
| 2 |
| 2 |
| 2 |
|   |

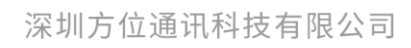

地址:深圳市新安街道洪浪北二路稻兴环球科创中心A座10层 座机:+86-755-2640-2199 邮箱:sales.cn@fanvil.com www.fanvil.com.cn

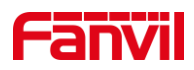

## 1. 介绍

#### 1.1. 概述

振铃组是 SIP 服务器的基本功能之一,振铃组由一个或多个成员组成,这些成员可以 是 IP 话机或对讲;当呼叫振铃组号码时,所有的成员都会振铃,振铃组内任何一个接听, 其它成员停止振铃。

### 1.2. 适用型号

方位产品。

#### 1.3. 前提准备工具

①Fanvil 产品一台(此处以 i16SV 和 A32i 为例), PoE 交换机一台(或者 DC 直流电源), PortSIP 服务器一台(此处以安装在电脑上的 PortSIP 服务器为例),将设备接到交换机下。

②调试电脑一台,并将电脑接到交换机下,保证电脑跟设备之间的网络是互相连通的。

#### 1.4. 设备与电脑连接示意图

①将 i16SV 和 A32i 连接交换机,并将电脑连接在与设备同一个交换机下,保证电脑 跟交换机之间的网络互相连通,将 PortSIP 服务器环境搭建在电脑上,连接示意图如图 1 所示。

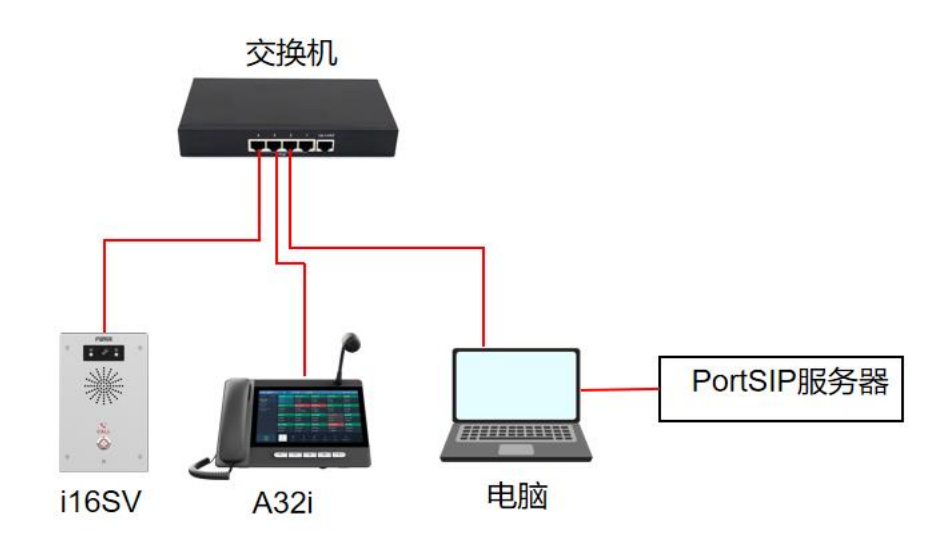

图 1 设备与电脑连接示意图

深圳方位通讯科技有限公司

地址:深圳市新安街道洪浪北二路稻兴环球科创中心A座10层 座机:+86-755-2640-2199 邮箱:sales.cn@fanvil.com www.fanvil.com.cn

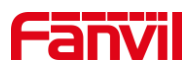

## 2. 振铃组配置

在 PortSIP 服务器上配置振铃组首先需要搭建服务器环境,此处以安装在电脑上的 PortSIP 服务器为例,将详细介绍如何在 PortSIP 服务器上配置振铃组。

#### 2.1. 配置振铃组

振铃组是 IP PBX 的功能,设置此功能需要将设备都注册到服务器上作为分机,关于 如何注册此处不做说明,下面将详细介绍配置振铃组步骤:

(1) 配置振铃组: 进入服务器 Web 界面,在"通话管理"--"振铃组"--点击"添加 "按钮";

(2) 点击"添加"按钮后可对相关信息进行编辑,如下图2所示:

①振铃组号码: 自定义, 即设备呼叫时拨打的振铃组号码。此处以 8888 为例;

②组名称: 自定义, 即振铃组名称;

③振铃方式: 振铃方式可选择多种, 此处选择同时振铃, 即表示呼叫振铃组号码时, 组内号码同时振铃;

④振铃时长:即振铃时设备响铃时长;

⑤组成员:点击"添加"按钮,可选择注册在该服务器上的设备加入该振铃组。

| ≡              | <b>portsip</b> 振铃组 |                              |                     |      | 中文 (中华人民共和国 | admin<br>身份: administrator |
|----------------|--------------------|------------------------------|---------------------|------|-------------|----------------------------|
| <b>↑</b><br>13 | 首页 ~<br>通话管理 ^     | 振铃组可以让一个或者多个分机用户同时或者按照顺序依次振铃 |                     |      |             |                            |
|                | 域名和传输协议            |                              | 常规                  |      |             |                            |
|                | 话机                 |                              | 振铃组号码               | 8888 | •           |                            |
|                | 分机用户               |                              | 组名称                 | 测试   | •           |                            |
|                | 分机组                |                              | 外呼主叫方 ID            |      |             |                            |
|                | VoIP 运营商/SIP 中继    |                              | 振铃方式                | 同时振铃 | × *         |                            |
|                | 接入规则               |                              | 振铃时长 (秒)            | 20   | *           |                            |
|                | 外拨规则               |                              | ✔ 跳过正在通话的成员         |      |             |                            |
| ~              | 振铃组                | ſ                            | 伯冉曰                 |      |             |                            |
|                | 虚拟接待               |                              | <b>坦</b> 成页 ∗<br>添加 |      |             |                            |
|                | 呼叫队列               | L                            |                     |      |             |                            |
|                | 会议                 |                              | 如果无人接听              |      |             |                            |
|                | 计费                 |                              | 结束呼叫                | ✓ Q  |             |                            |
| 00             | 租户                 |                              |                     |      |             |                            |
| 0              | 呼叫統计信息             |                              |                     |      |             | 返回 确定                      |

图 2 添加振铃组示意图

## 2.2. 使用振铃组

配置好振铃组相关信息后,拨打振铃组号码 "8888" (此处以 8888 为例),此时振铃 组内所有成员都会振铃。若振铃组内一个设备接听,其余设备均挂断。

深圳方位通讯科技有限公司

地址:深圳市新安街道洪浪北二路稻兴环球科创中心A座10层

座机: +86-755-2640-2199 邮箱: sales.cn@fanvil.com www.fanvil.com.cn

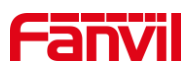

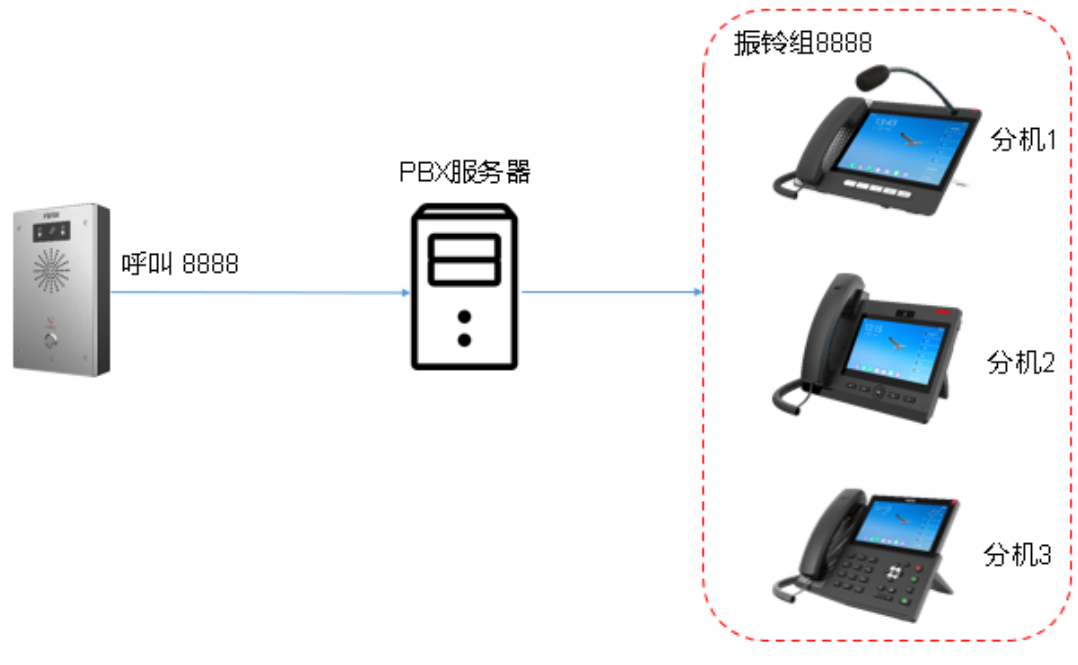

图 3 振铃组应用示意图

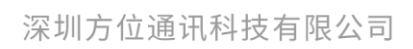

地址:深圳市新安街道洪浪北二路稻兴环球科创中心A座10层 座机:+86-755-2640-2199 邮箱:sales.cn@fanvil.com www.fanvil.com.cn

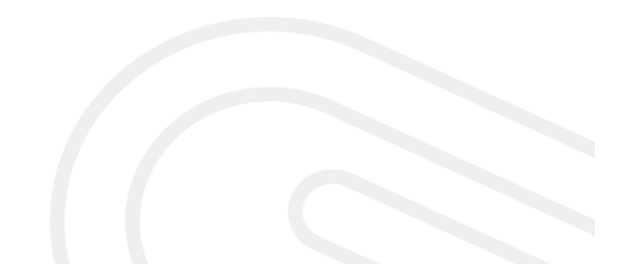